4037-9629-12

# **TWAIN** driver

# Manual del Operador

# Contenido

## 1 Introducción

| 1.1   | ¿Qué es un controlador TWAIN?               | 1-1 |
|-------|---------------------------------------------|-----|
| 1.2   | Modo de utilización de un controlador TWAIN | 1-2 |
| 1.3   | Entorno operativo                           | 1-3 |
| 1.3.1 | Software                                    | 1-3 |
| 1.3.2 | Requisitos del sistema                      | 1-3 |
|       |                                             |     |

# 2 Instalación del controlador TWAIN

| 2.1 | Instalación    | 2-1 |
|-----|----------------|-----|
| 2.2 | Desinstalación | 2-3 |

#### 3 Flujo de trabajo

#### 4 Preparación para escanear

#### 5 Escaneo

| 5.1   | Escaneo sin comprobar el documento                     | 5-2 |
|-------|--------------------------------------------------------|-----|
| 5.1.1 | Inicio desde el controlador TWAIN                      | 5-2 |
| 5.1.2 | Inicio desde la MFP (impresora multifunción)           | 5-3 |
| 5.2   | Comprobación, ajuste y escaneo del documento           | 5-4 |
| 5.3   | Escaneo con la aplicación de procesamiento de imágenes | 5-6 |

# 6 Cambio de las configuraciones

| 6.1   | Ajuste de la calidad de imagen                     | 6-1  |
|-------|----------------------------------------------------|------|
| 6.2   | Ajustes detallados en la calidad de imagen         | 6-3  |
| 6.3   | Cambio del área de escaneo                         | 6-6  |
| 6.3.1 | Cambios en el área de vista previa                 | 6-6  |
| 6.3.2 | Cambios introduciendo números                      | 6-7  |
| 6.4   | Cambio de las configuraciones del dispositivo      | 6-8  |
| 6.5   | Guardado y restablecimiento de las configuraciones | 6-10 |
| 6.5.1 | Guardado de las configuraciones                    | 6-10 |
| 6.5.2 | Restablecimiento de las configuraciones            | 6-10 |

# 7 Selección del dispositivo con el que se va a escanear

| 7.1           | Selección de un dispositivo de red7-1                                                |
|---------------|--------------------------------------------------------------------------------------|
| 7.2           | Selección de la lista de dispositivos registrados7-3                                 |
| 7.3           | Edición de la lista de dispositivos registrados7-5                                   |
| 7.3.1         | Incorporación de un dispositivo7-5                                                   |
| 7.3.2         | Cambio de la información del dispositivo7-6                                          |
| 7.3.3         | Copia de la información del dispositivo7-7                                           |
| 7.3.4         | Eliminación de la información del dispositivo7-7                                     |
| Caro<br>la co | ga con un dispositivo en el que se haya configurado<br>onfiguración de autenticación |

- 8.1 Dispositivos con autenticación de usuario......8-1
- 8.2 Dispositivos con autenticación de seguimiento de volumen .......8-3
- 8.3 Dispositivos que utilizan un servidor de autenticación medio ......8-4
- 9 Solución de problemas

## Acerca de este producto

Este controlador TWAIN es un programa de software que le permite utilizar una MFP (impresora multifunción) conectada a una LAN como un escáner.

#### Marcas comerciales y marcas comerciales registradas

#### Reconocimientos de marca comercial

Microsoft<sup>®</sup> y Windows<sup>®</sup> son marcas comerciales registradas o marcas comerciales de Microsoft Corporation en los Estados Unidos y/u otros países.

RSA<sup>®</sup> BSAFE<sup>TM</sup>

RSA is a registered trademark of RSA Security Inc. BSAFE is a registered trademark of RSA Security Inc. in the United States and other countries.

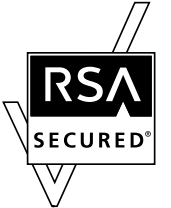

Licensing Information

This product contains  $\mbox{RSA}^{\mbox{$^{\circ}$}}\mbox{ BSAFE}^{\mbox{$^{\circ}$}\mbox{$^{\circ}$}}$  of RSA Security Inc.

El resto de empresas y nombres de producto son marcas comerciales o marcas comerciales registradas de sus respectivas empresas.

#### Cuadros de diálogo

Los cuadros de diálogo que aparecen en este manual son los que aparecen en Windows 7.

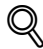

#### Detalles

Los cuadros de diálogo que aparecen en este documento pueden variar con respecto a los que aparecen en su ordenador, en función de los dispositivos instalados, las configuraciones especificadas y el ordenador que esté utilizando.

#### Nota

Queda estrictamente prohibida la reproducción, traducción o copia de este documento, ya sea en su totalidad o en parte.

El contenido de este documento está sujeto a cambios sin previo aviso.

Copyright © 2005 KONICA MINOLTA, INC. All rights reserved.

# LICENSE ISSUES

The OpenSSL toolkit stays under a dual license, i.e. both the conditions of the OpenSSL License and the original SSLeay license apply to the toolkit.

See below for the actual license texts. Actually both licenses are BSD-style Open Source licenses. In case of any license issues related to OpenSSL please contact opensslcore@openssl.org.

#### **OpenSSL License**

Copyright © 1998-2001 The OpenSSL Project. All rights reserved.

Redistribution and use in source and binary forms, with or without modification, are permitted provided that the following conditions are met:

- 1. Redistributions of source code must retain the above copyright notice, this list of conditions and the following disclaimer.
- 2. Redistributions in binary form must reproduce the above copyright notice, this list of conditions and the following disclaimer in the documentation and/or other materials provided with the distribution.
- All advertising materials mentioning features or use of this software must display the following acknowledgment:

   "This product includes software developed by the OpenSSL Project for use in the OpenSSL Toolkit. (http://www.openssl.org/)"
- The names "OpenSSL Toolkit" and "OpenSSL Project" must not be used to endorse or promote products derived from this software without prior written permission. For written permission, please contact opensslcore@openssl.org.
- Products derived from this software may not be called "OpenSSL" nor may "OpenSSL" appear in their names without prior written permission of the OpenSSL Project.
- Redistributions of any form whatsoever must retain the following acknowledgment:"This product includes software developed by the OpenSSL Project for use in the OpenSSL Toolkit (http://www.openssl.org/)"

THIS SOFTWARE IS PROVIDED BY THE OpenSSL PROJECT "AS IS" AND ANY EXPRESSED OR IMPLIED WARRANTIES, INCLUDING, BUT NOT LIMITED TO, THE IMPLIED WARRANTIES OF MERCHANTABILITY AND FITNESS FOR A PARTICULAR PURPOSE ARE DISCLAIMED. IN NO EVENT SHALL THE OpenSSL PROJECT OR ITS CONTRIBUTORS BE

LIABLE FOR ANY DIRECT, INDIRECT, INCIDENTAL, SPECIAL, EXEMPLARY, OR CONSEQUENTIAL DAMAGES (INCLUDING, BUT NOT LIMITED TO, PROCUREMENT OF SUBSTITUTE GOODS OR SERVICES; LOSS OF USE, DATA, OR PROFITS;

OR BUSINESS INTERRUPTION) HOWEVER CAUSED AND ON ANY THEORY OF LIABILITY, WHETHER IN CONTRACT, STRICT LIABILITY, OR TORT (INCLUDING NEGLIGENCE OR OTHERWISE) ARISING IN ANY WAY OUT OF THE USE OF THIS SOFTWARE, EVEN IF ADVISED OF THE POSSIBILITY OF SUCH DAMAGE.

This product includes cryptographic software written by Eric Young (eay@cryptsoft.com). This product includes software written by Tim Hudson (tjh@cryptsoft.com).

#### **Original SSLeay License**

Copyright © 1995-1998 Eric Young (eay@cryptsoft.com) All rights reserved.

This package is an SSL implementation written by Eric Young (eay@cryptsoft.com).

The implementation was written so as to conform with Netscapes SSL.

This library is free for commercial and non-commercial use as long as the following conditions are aheared to. The following conditions apply to all code found in this distribution, be it the RC4, RSA, lhash, DES, etc., code; not just the SSL code. The SSL documentation included with this distribution is covered by the same copyright terms except that the holder is Tim Hudson (tjh@cryptsoft.com).

Copyright remains Eric Young's, and as such any Copyright notices in the code are not to be removed.

If this package is used in a product, Eric Young should be given attribution as the author of the parts of the library used.

This can be in the form of a textual message at program startup or in documentation (online or textual) provided with the package.

Redistribution and use in source and binary forms, with or without modification, are permitted provided that the following conditions are met:

- 1. Redistributions of source code must retain the copyright notice, this list of conditions and the following disclaimer.
- 2. Redistributions in binary form must reproduce the above copyright notice, this list of conditions and the following disclaimer in the documentation and/or other materials provided with the distribution.
- All advertising materials mentioning features or use of this software must display the following acknowledgement:

   "This product includes cryptographic software written by Eric Young (eay@cryptsoft.com)" The word 'cryptographic' can be left out if the routines from the library being used are not cryptographic related.
- 4. If you include any Windows specific code (or a derivative thereof) from the apps directory (application code) you must include an acknowledgement: "This product includes software written by Tim Hudson (tjh@cryptsoft.com)"

THIS SOFTWARE IS PROVIDED BY ERIC YOUNG "AS IS" AND ANY EXPRESS OR IMPLIED WARRANTIES, INCLUDING, BUT NOT LIMITED TO, THE IMPLIED WARRANTIES OF MERCHANTABILITY AND FITNESS FOR A PARTICULAR PURPOSE ARE DISCLAIMED. IN NO EVENT SHALL THE AUTHOR OR CONTRIBUTORS BE LIABLE FOR ANY DIRECT, INDIRECT, INCIDENTAL, SPECIAL, EXEMPLARY, OR CONSEQUENTIAL DAMAGES (INCLUDING, BUT NOT LIMITED TO, PROCUREMENT OF SUBSTITUTE GOODS OR SERVICES; LOSS OF USE, DATA, OR PROFITS; OR BUSINESS INTERRUPTION) HOWEVER CAUSED AND ON ANY THEORY OF LIABILITY, WHETHER IN CONTRACT, STRICT LIABILITY, OR TORT (INCLUDING NEGLIGENCE OR OTHERWISE) ARISING IN ANY WAY OUT OF THE USE OF THIS SOFTWARE, EVEN IF ADVISED OF THE POSSIBILITY OF SUCH DAMAGE.

The licence and distribution terms for any publically available version or derivative of this code cannot be changed. i.e. this code cannot simply be copied and put under another distribution licence [including the GNU Public Licence.]

# 1 Introducción

## 1.1 ¿Qué es un controlador TWAIN?

Puede utilizar una aplicación de procesamiento de imágenes desde una MFP (impresora multifunción) conectada a una LAN para escanear y editar imágenes.

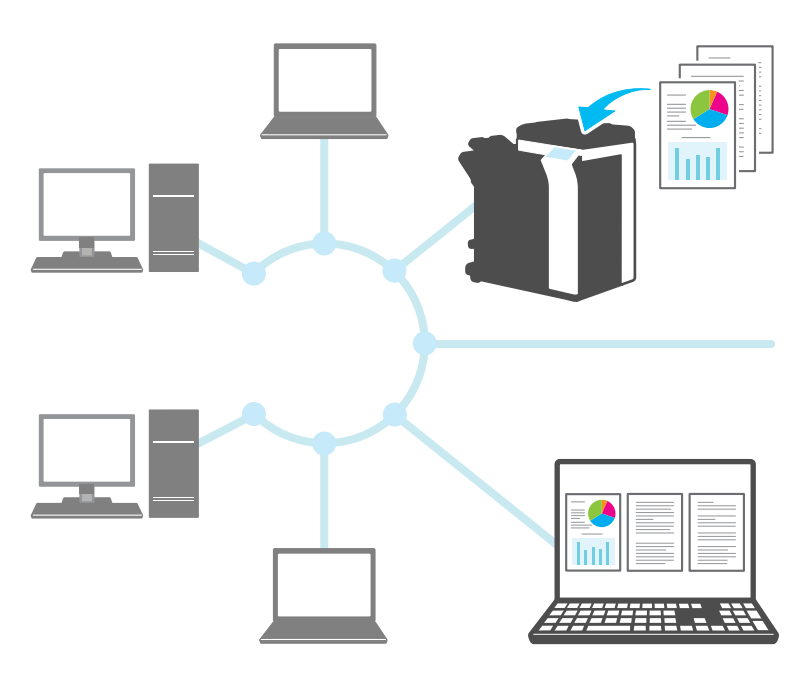

# 1.2 Modo de utilización de un controlador TWAIN

Puede utilizar un controlador TWAIN para hacer lo siguiente.

Escanee el documento y edite la imagen escaneada en la aplicación de procesamiento de imágenes.

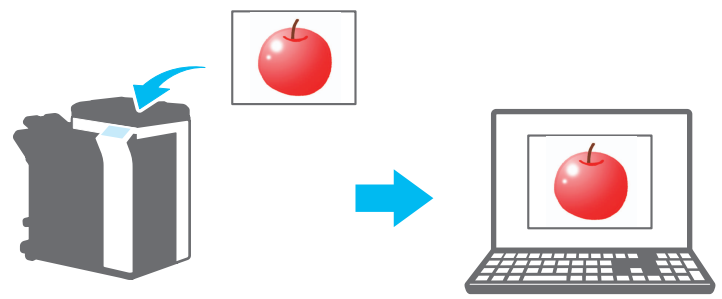

Ajuste y guarde el documento en un entorno familiar.

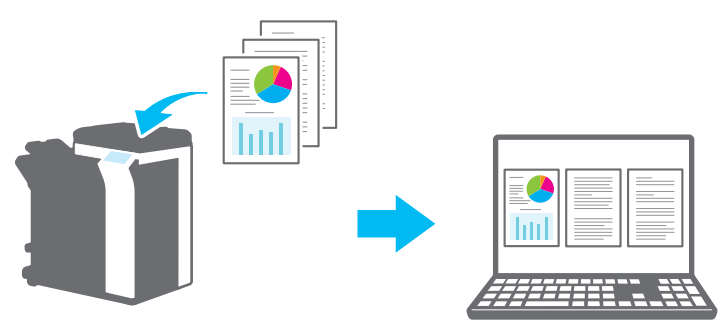

## 1.3 Entorno operativo

#### 1.3.1 Software

Para utilizar este software, debe instalar de antemano el software siguiente en el ordenador.

• Aplicación de procesamiento de imágenes compatible con TWAIN

#### 1.3.2 Requisitos del sistema

| Sistema operativo | Windows Vista Home Basic (SP2 o posterior)*<br>Windows Vista Home Premium (SP2 o posterior)*<br>Windows Vista Business (SP2 o posterior)*<br>Windows Vista Enterprise (SP2 o posterior)*<br>Windows Vista Ultimate (SP2 o posterior)*<br>Windows 7 Home Basic (SP1 o posterior)*<br>Windows 7 Home Premium (SP1 o posterior)*<br>Windows 7 Professional (SP1 o posterior)*<br>Windows 7 Enterprise (SP1 o posterior)*<br>Windows 7 Ultimate (SP1 o posterior)*<br>Windows 8 / Windows 8.1<br>Windows 8 / Windows 8.1<br>Windows 8 Pro ' Windows 8.1 Pro*<br>Windows 8 Enterprise ' Windows 8.1 Enterprise*<br>*Compatible con entornos de 32 bits (x86) y 64 bits (x64) |
|-------------------|----------------------------------------------------------------------------------------------------|
| Ordenador         | En función de las especificaciones del sistema operativo                                                                                                    |
| Memoria           | En función de las especificaciones del sistema operativo                                                                                                    |
| Red               | Un ordenador en el que se haya configurado correctamente el pro-<br>tocolo TCP/IP                                                                                                    |
| Disco duro        | Se requieren 20 MB o más de espacio libre en disco                                                                                                    |

Consulte el archivo Léame para obtener la última información sobre el entorno operativo.

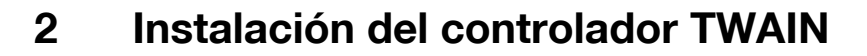

Este capítulo explica cómo instalar y desinstalar el controlador TWAIN.

Los ejemplos de esta sección se utilizarán en el sistema operativo Windows 7.

#### 2.1 Instalación

Para instalar el controlador TWAIN, siga el siguiente procedimiento.

Procedimiento

1 Inicie el programa de instalación (Setup.exe).

Aparecerá el cuadro de diálogo "Control de cuenta de usuario".

- 2 Haga clic en [Sí].
- **3** Posteriormente, siga las direcciones que aparecen en la pantalla.

Se inicia la instalación y se copian los archivos correspondientes. Una vez se han copiado todos los archivos, aparece un mensaje indicando que se ha completado la instalación.

4 Haga clic en [Finalizar].

Se cerrará la ventana de instalación del controlador TWAIN.

۵...

#### Nota

Para utilizar el controlador TWAIN con la versión de 32 bits de Photoshop CS5, debe descargar el complemento TWAIN del sitio web de Adobe e instalarlo.

El controlador TWAIN no es compatible con la versión de 64 bits de Photoshop CS5.

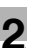

#### ⋞

#### Detalles

Para este software se han creado programas de instalación basados en MSI aparte.

*Cuando se utiliza un programa de instalación basado en MSI, el software se puede distribuir e instalar automáticamente en el entorno Active Directory.* 

Para obtener más información, póngase en contacto con atención al cliente.

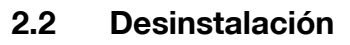

Siga este procedimiento para desinstalar el controlador TWAIN.

Procedimiento

- 1 En la barra de tareas, haga clic en Inicio, "Panel de control", "Programas" y, a continuación, en "Programas y funciones".
- 2 Seleccione la aplicación que desee desinstalar de la lista y, a continuación, haga clic en [Desinstalar].

Aparece un mensaje de confirmación.

- 3 Haga clic en [Sí].
- 4 Posteriormente, siga las direcciones que aparecen en la pantalla.

 En la ventana "Mantenimiento del programa", haga clic en [Quitar].
 Se iniciará la desinstalación del controlador TWAIN. Una vez finalizada la desinstalación, aparecerá la ventana Asistente InstallShield completado.

5 Haga clic en [Finalizar].

La ventana de desinstalación del controlador TWAIN se cerrará.

# 3 Flujo de trabajo

El siguiente organigrama ilustra las operaciones que puede realizar. Una vez se haya preparado para el escaneo, seleccione el método de escaneo.

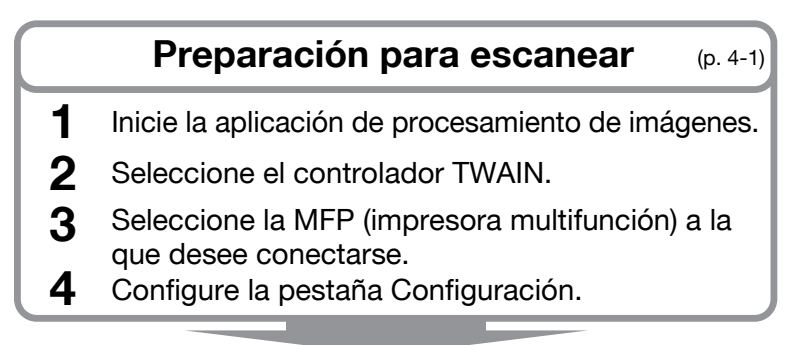

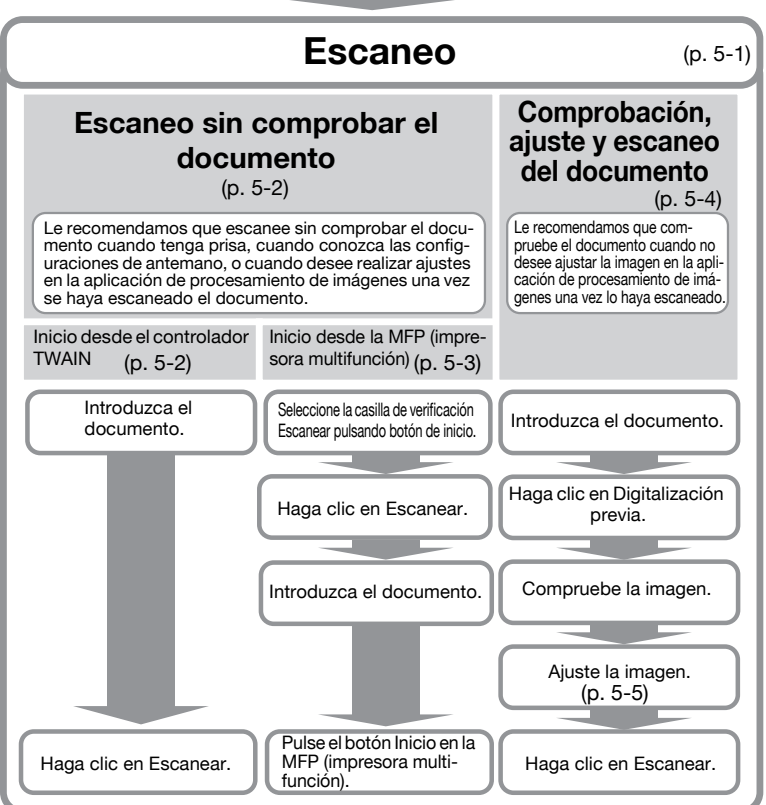

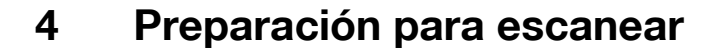

Este capítulo explica cómo realizar la preparación para escanear un documento original.

۵...

#### Nota

Siempre que se desactive la transmisión del escáner en la MFP (impresora multifunción), no se podrá utilizar el controlador TWAIN para escanear una imagen.

Procedimiento

- 1 Inicie la aplicación de procesamiento de imágenes.
- 2 En la aplicación de procesamiento de imágenes, seleccione el controlador TWAIN.
  - Algunas aplicaciones mostrarán un comando "Seleccionar dispositivo".

Si este fuera el caso, antes de escanear una imagen, utilice "Seleccionar dispositivo" para seleccionar el controlador TWAIN que desee utilizar.

Aparece el cuadro de diálogo "Seleccionar dispositivo".

**3** Seleccione el dispositivo al que desee conectarse y, a continuación, haga clic en [Conectar].

| Seleccionar dispositive                                         | o                      |                          | <b>•</b> |  |  |  |
|-----------------------------------------------------------------|------------------------|--------------------------|----------|--|--|--|
| Lista de dispositivos                                           |                        |                          |          |  |  |  |
| en Resultado de la búsqueda                                     |                        |                          |          |  |  |  |
| Dirección IP                                                    | Nombre de dis          | positivo                 |          |  |  |  |
| 192.168.1.20                                                    | MFP1                   |                          |          |  |  |  |
| 192.168.1.21                                                    | MFP2                   |                          |          |  |  |  |
| 192.168.1.22                                                    | MFP3                   |                          |          |  |  |  |
|                                                                 |                        |                          |          |  |  |  |
|                                                                 |                        |                          |          |  |  |  |
|                                                                 |                        |                          |          |  |  |  |
|                                                                 |                        |                          |          |  |  |  |
|                                                                 |                        |                          |          |  |  |  |
|                                                                 |                        |                          |          |  |  |  |
| Agregar este dispositivo a la lista de dispositivos registrados |                        |                          |          |  |  |  |
| 🔲 Agregar este dis                                              | positivo a la lista de | dispositivos registrados | Buscar   |  |  |  |
| 🔲 Agregar este dis                                              | positivo a la lista de | dispositivos registrados | Buscar   |  |  |  |
| Agregar este dis,                                               | positivo a la lista de | dispositivos registrados | Buscar   |  |  |  |
| 🔲 Agregar este dis                                              | positivo a la lista de | dispositivos registrados | Buscar   |  |  |  |
| Agregar este dis                                                | positivo a la lista de | dispositivos registrados | Buscar   |  |  |  |

TWAIN driver

- Asimismo, puede seleccionar el dispositivo al que desee conectarse en la lista de dispositivos registrados. Si desea obtener más información, consulte "Selección de la lista de dispositivos registrados" en la página 7-3.
- Si desea obtener más información acerca del cuadro de diálogo "Seleccionar dispositivo", consulte "Selección del dispositivo con el que se va a escanear" en la página 7-1.
- Cuando se configura la autenticación de usuario y la autenticación de seguimiento de volumen en la MFP (impresora multifunción), aparecen varios cuadros de diálogo de autenticación. Si desea obtener más información, consulte "Carga con un dispositivo en el que se haya configurado la configuración de autenticación" en la página 8-1.
- Si se configura la MFP (impresora multifunción) para desactivar las transmisiones del escáner del usuario que ha iniciado sesión, el usuario no podrá escanear imágenes.
- Si selecciona la casilla de verificación [Usar este dispositivo la próxima vez], no se abrirá el cuadro de diálogo "Seleccionar dispositivo" la próxima vez que se seleccione el controlador TWAIN, pero aparecerá la ventana principal.

Aparece la ventana principal.

4 Configure los ajustes en la pestaña [Configuración].

| Guardar/Restablecer c              | onfiguración                |  |  |  |
|------------------------------------|-----------------------------|--|--|--|
| Predeterminado   Guardar           |                             |  |  |  |
| Configuración Imagen               | Área                        |  |  |  |
| Lugar:                             | 🖾 Cristal para originales 🔻 |  |  |  |
| Modo documento:                    | Una cara 🗸                  |  |  |  |
| Tamaño de imagen<br>para escanear: | Auto                        |  |  |  |
| Modo color:                        | 🔒 A todo color 🔹            |  |  |  |
| Resolución:                        | 300 dpi 👻                   |  |  |  |
| Escala:                            | 100 %                       |  |  |  |
| Dirección original:                | Arriba 🔹                    |  |  |  |

- Lugar: seleccione la ubicación en la que se configurará el documento original.
- Modo documento: seleccione las caras del documento original que se van a escanear.

- Tamaño de imagen para escanear: seleccione el tamaño del documento original que está escaneando.
   Auto: el tamaño de imagen para escanear se determina automáticamente.
   Área entera: se utiliza el tamaño escaneable máximo.
   SEF, LEF: "SEF" es horizontal. "LEF" es vertical.
  - **Personalizado**: puede configurar libremente el tamaño de imagen para escanear. Puede registrar los tamaños que configure en una lista y utilizarlos posteriormente.
- Modo color: seleccione el modo de color. Puede seleccionar Blanco y negro, Escala de grises o A todo color. Si se configura la MFP (impresora multifunción) para desactivar la transmisión de documentos en color para el usuario o departamento que ha iniciado sesión en este momento, la opción "A todo color" no aparece.
- Resolución: seleccione la resolución de escaneo. Puede seleccionar 100, 200, 300, 400 o 600 dpi. Únicamente cuando se especifica 100 dpi en el controlador TWAIN, aparece la resolución del panel de control o de la lista de trabajos de la MFP (impresora multifunción) como 200 dpi.
- Escala: amplía o reduce el escaneo del documento original. Puede configurar un valor en un intervalo comprendido entre 25% y 400%. Si el tamaño para escanear es superior a B4 o la resolución es 600 dpi, configure el valor en un intervalo comprendido entre 25% y 100%.
- Dirección original: seleccione la dirección del documento original.
- Para obtener más información sobre otros elementos de la ventana principal, consulte "Cambio de las configuraciones" en la página 6-1.
- En función de las configuraciones de las aplicaciones de procesamiento de imágenes, es posible que no aparezca la ventana principal. Si desea obtener más información, consulte "Escaneo con la aplicación de procesamiento de imágenes" en la página 5-6.
- 5 Inicie el escaneo. Seleccione el método de escaneo.
  - "Escaneo sin comprobar el documento" en la página 5-2
  - "Comprobación, ajuste y escaneo del documento" en la página 5-4

# 5 Escaneo

Este capítulo explica cómo escanear un documento original. Puede utilizar uno de los dos métodos siguientes para escanear un documento original.

| Escanear sin comprobar el<br>documento          | Le recomendamos que utilice esta opción cuando<br>tenga prisa, cuando conozca las configuraciones de<br>antemano, o cuando desee realizar ajustes en la apli-<br>cación de procesamiento de imágenes una vez se<br>haya escaneado el documento. | р. 5-2 |
|-------------------------------------------------|----------------------------------------------------------------------------------------------------|--------|
| Comprobar, ajustar y es-<br>canear el documento | Le recomendamos que utilice esta opción cuando<br>no desee ajustar la imagen en la aplicación de pro-<br>cesamiento de imágenes una vez la haya escanea-<br>do.                                                                                 | p. 5-4 |
|                                                 | Nota<br>No puede utilizar esta opción con un ADF.                                                                                                    |        |

# ۵...

#### Nota

Antes de realizar este procedimiento, prepárese para escanear. Si desea obtener más información, consulte "Preparación para escanear" en la página 4-1.

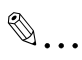

#### Nota

Cuando el tamaño del archivo del documento original que está escaneando supere los 200 MB, aparece un mensaje de confirmación. Cuando esto ocurra, siga las instrucciones del mensaje y ajuste la resolución, el área de imagen para escanear o el tipo de escaneo para reducir el tamaño del archivo.

Si escanea el documento sin cambiar las configuraciones, es posible que el documento no se escanee correctamente o que la finalización del escaneo del documento lleve más tiempo del previsto.

## 5.1 Escaneo sin comprobar el documento

Esta sección explica cómo escanear sin comprobar el documento.

Le recomendamos que escanee sin comprobar el documento cuando tenga prisa, cuando conozca las configuraciones de antemano, o cuando desee realizar ajustes en la aplicación de procesamiento de imágenes una vez se haya escaneado el documento.

Puede empezar a escanear desde el controlador TWAIN o la MFP (impresora multifunción).

۵...

#### Nota

Puede ajustar el documento sin comprobarlo. Si desea obtener más información, consulte "Cambio de las configuraciones" en la página 6-1.

#### 5.1.1 Inicio desde el controlador TWAIN

En la ventana del controlador TWAIN, haga clic en [Escanear] para empezar a escanear.

Procedimiento

- 1 Coloque el documento original en el ADF o en el cristal para originales.
- 2 Haga clic en [Escanear].

Se escaneará el documento original y aparecerá una imagen de este en la aplicación de procesamiento de imágenes.

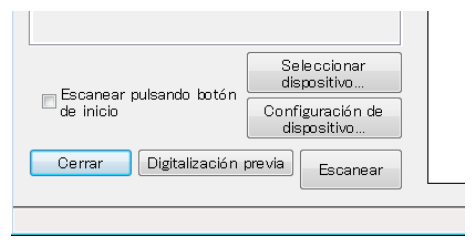

## 5.1.2 Inicio desde la MFP (impresora multifunción)

Haga clic en [Inicio] en el panel de control de la MFP (impresora multifunción) para empezar a escanear.

Procedimiento

1 Seleccione la casilla de verificación [Escanear pulsando botón de inicio].

| ♥ Escanear pulsando botón<br>de inicio | Seleccionar<br>dispositivo      |
|----------------------------------------|---------------------------------|
|                                        | Configuración de<br>dispositivo |
| Cerrar Digitalización (                | erevia Escanear                 |
|                                        |                                 |

2 Haga clic en [Escanear].

Cuando la MFP esté preparada para escanear, aparecerá un mensaje pidiéndole que introduzca el documento original.

| Esperando que se inicie la operación de escaneo                                                                 | ×   |
|----------------------------------------------------------------------------------------------------|-----|
| Si pulsa el botón "Inicio" del panel de funcionamiento d<br>dispositivo, éste iniciará la operación de escaneo. | lel |
| 0 %                                                                                                    |     |
| Cancelar                                                                                                    | _   |

- 3 Coloque el documento original en el ADF o en el cristal para originales.
- 4 En el panel de control de la MFP (impresora multifunción), pulse [Inicio].
  - Si se ha configurado la autenticación de usuario o algún otro tipo de autenticación, deberá especificar el nombre de usuario y contraseña en el panel de control de la MFP (impresora multifunción) antes de pulsar [Inicio].

Se escaneará el documento original y aparecerá una imagen de este en la aplicación de procesamiento de imágenes.

# 5.2 Comprobación, ajuste y escaneo del documento

Esta sección explica cómo mostrar una vista previa del documento original antes de escanearlo, comprobar el documento, ajustar la calidad de la imagen y, a continuación, escanear el documento.

Le recomendamos que utilice esta opción cuando no desee ajustar la imagen en la aplicación de procesamiento de imágenes una vez la haya escaneado.

®...

Nota No puede utilizar esta opción con un ADF.

Procedimiento

- 1 Coloque el documento original en el cristal para originales.
- 2 Haga clic en [Digitalización previa].

Se escaneará el documento original a baja resolución y aparecerá en el área de vista previa.

| Escanear pulsando botón<br>de inicio | Seleccionar<br>dispositivo      |
|--------------------------------------|---------------------------------|
|                                      | Configuración de<br>dispositivo |
| Cerrar Digitalización (              | orevia Escanear                 |
|                                      |                                 |

### 3 Compruebe la imagen.

| MFP2 TWAIN Driver - [19]<br>Guardar/Restablecer                                                                                                    | 2.168.1.21]<br>configuración             |   |       |               |                          | ×          |
|----------------------------------------------------------------------------------------------------|------------------------------------------|---|-------|---------------|--------------------------|------------|
| Sin título                                                                                                    | Guardar                                  |   |       |               |                          |            |
| Sin titub<br>Configuración Image<br>Lugar:<br>Modo documento:<br>Tamaño de imagen<br>para escarear:<br>Modo color:<br>Resolución:<br>Escala:<br>Dirección original: |                                          |   |       |               |                          |            |
| Escanear pulsando<br>de inicio                                                                                                    | botón<br>Configuración de<br>dispositivo | L |       |               |                          | {          |
| Cerrar Digital                                                                                                    | Ización previa Escanear                  |   |       |               |                          |            |
|                                                                                                    |                                          |   | []0,0 | 🛱 5100 x 3507 | Tamaño de datos de image | n: 51.2 MB |

4 Ajuste la calidad de la imagen.

- Si desea obtener información sobre el ajuste de la calidad de la imagen, consulte "Cambio de las configuraciones" en la página 6-1.
- 5 Haga clic en [Escanear].

Se escaneará el documento original y aparecerá una imagen de este en la aplicación de procesamiento de imágenes.

#### 5.3 Escaneo con la aplicación de procesamiento de imágenes

En función de las configuraciones de las aplicaciones de procesamiento de imágenes, aparecerá la ventana principal.

Después de colocar el documento original en el ADF o en el cristal para originales, siga las instrucciones del manual de usuario de la aplicación de procesamiento de imágenes.

En el siguiente procedimiento de ejemplo, se utiliza Adobe Acrobat 9.

Procedimiento

- 1 Coloque el documento original en el ADF o en el cristal para originales.
- 2 Inicie la aplicación de procesamiento de imágenes.
- 3 Seleccione una opción del menú de escaneo de la aplicación de procesamiento de imágenes (ejemplo: "Documento en blanco y negro", "Documento de escala de grises", "Documento en color" o "Imagen en color").

Aparece el cuadro de diálogo "Seleccionar dispositivo".

4 Seleccione el dispositivo al que desee conectarse y, a continuación, haga clic en [Conectar].

| 💿 en Resultado d    | e la búsqueda          | 🔘 en Dispositivos registrados |        |
|---------------------|------------------------|-------------------------------|--------|
| Dirección IP        | Nombre de d            | ispositivo                    |        |
| 192.168.1.20        | MFP1                   |                               |        |
| 192.168.1.21        | MFP2                   |                               |        |
| 192.168.1.22        | MFP3                   |                               |        |
|                     |                        |                               |        |
|                     |                        |                               |        |
| ] Agregar este disp | positivo a la lista de | r dispositivos registrados    | Buscar |

 Asimismo, puede seleccionar el dispositivo al que desee conectarse en la lista de dispositivos registrados. Si desea obtener más información, consulte "Selección de la lista de dispositivos registrados" en la página 7-3.

- Si desea obtener más información acerca del cuadro de diálogo "Seleccionar dispositivo", consulte "Selección del dispositivo con el que se va a escanear" en la página 7-1.
- Cuando se configura la autenticación de usuario y la autenticación de seguimiento de volumen en la MFP (impresora multifunción), aparecen varios cuadros de diálogo de autenticación. Si desea obtener más información, consulte "Carga con un dispositivo en el que se haya configurado la configuración de autenticación" en la página 8-1.
- Si se configura la MFP (impresora multifunción) para desactivar las transmisiones del escáner del usuario que ha iniciado sesión, el usuario no podrá escanear imágenes.
- Si selecciona la casilla de verificación [Usar este dispositivo la próxima vez], no aparecerá el cuadro de diálogo "Seleccionar dispositivo" la próxima vez que seleccione el controlador TWAIN.

Se escaneará el documento original y aparecerá una imagen de este en la aplicación de procesamiento de imágenes.

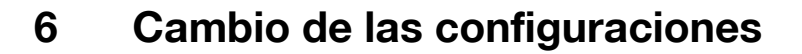

#### 6.1 Ajuste de la calidad de imagen

Esta sección explica cómo ajustar la calidad de imagen del documento escaneado.

En la ventana principal, haga clic en la pestaña [Imagen] para mostrar las configuraciones de calidad de imagen.

| MFP2 TWAIN Driver - [192.168.1.21]                        |
|-----------------------------------------------------------|
| Guardar/Restablecer configuración                         |
| Sin título 🔹 Guardar                                      |
| Configuración Imagen Área                                 |
| Mejora de imagen<br>Guitar color<br>subyacente: Desact. • |
| Quitar medios tonos: Desact. 👻                            |
| Mejora avanzada de imagen                                 |
| 🗖 Alinear                                                 |
| Espejo                                                    |
| 🗖 Inversión de tonalidad                                  |
| Aplicar a imagen digitalizada previamente                 |

| Elemento                       | Descripción                                                                                                    |
|--------------------------------|----------------------------------------------------------------------------------------------------|
| Quitar color subyacente        | Quita los colores subyacentes innecesarios, como el color del pa-<br>pel descolorido. Puede seleccionar Desact., Bajo, Estándar o Alto.<br>Este elemento es válido cuando el modo de color es A todo color.                                                              |
| Quitar medios tonos            | Evita que se formen patrones de moiré al escanear los documen-<br>tos originales que se imprimieron utilizando puntos. Puede selec-<br>cionar Desact., Bajo, Estándar o Alto. Este elemento es válido<br>cuando el modo de color es A todo color o Escala de grises.     |
| Mejora avanzada de ima-<br>gen | Haga clic en este botón para mostrar el cuadro de diálogo "Mejora<br>avanzada de imagen". Puede realizar ajustes más detallados en la<br>calidad de imagen. Si desea obtener más información, consulte<br>"Ajustes detallados en la calidad de imagen" en la página 6-3. |

| Elemento                                       | Descripción                                                                                        |
|------------------------------------------------|----------------------------------------------------------------------------------------------------|
| Alinear                                        | Corrige automáticamente el escaneo de un documento original ali-<br>neado.                         |
|                                                | ᅠ♥                                                                                                 |
|                                                | Nota<br>Es posible que esta función no funcione correctamen-<br>te con tamaños de imagen pequeños. |
| Espejo                                         | Invierte horizontalmente el escaneo del documento original.                                        |
| Inversión de tonalidad                         | Invierte los tonos de color como un negativo de película.                                          |
| Aplicar a imagen digitaliza-<br>da previamente | Aplica ajustes en el documento cargado en el área de vista previa.                                 |

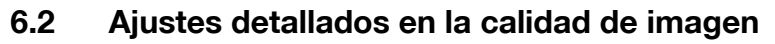

Esta sección explica cómo realizar ajustes detallados en la calidad de imagen del documento escaneado.

En la pestaña [Imagen] de la ventana principal, haga clic en [Mejora avanzada de imagen].

La ventana de mejora avanzada de imagen contiene seis pestañas.

En cualquiera de las pestañas, puede hacer clic en [Predeterminado] para volver a las configuraciones predeterminadas.

۵...

#### Nota

Algunos elementos no se pueden ajustar cuando el modo de color es Escala de grises o Blanco y negro.

| Brillo y contraste | <ul> <li>Puede ajustar el brillo y el contraste.</li> <li>Brillo:<br/>utilice esta configuración para ajustar el bri-<br/>llo.</li> <li>Contraste:<br/>utilice esta configuración para ajustar el<br/>contraste.</li> </ul>                                                                                                    |
|--------------------|----------------------------------------------------------------------------------------------------|
| Niticlez           | <ul> <li>Puede ajustar la mitigación del patrón de moiré, la nitidez y el ajuste de baja densidad.</li> <li>Eliminar Moiré: seleccione [Activar] para reducir la formación de patrones de moiré (patrones con bandas que aparecen en los materiales impresos escaneados).</li> <li>Nitidez: mejora los contornos de la imagen. Ajuste esta configuración cuando las imágenes aparezcan borrosas.</li> <li>Ajuste de baja densidad: cuando existen personajes y figuras en el fondo, puede utilizar esta configuración para quitarlos sin que eso afecte a los personajes y figuras del fondo.</li> </ul> |

| <text></text>    | Puede corregir el brillo de la imagen ajustando<br>una línea que representa los resultados de co-<br>rrección previa y posterior.<br>• Línea curvada:<br>• Línea doblada:<br>• Línea doblada:<br>• Entrada de valor:<br>• Entrada de valor:<br>• Entrada de valor:<br>• entrada de valor:<br>• entrada de valor:                                                                                                    |
|------------------|----------------------------------------------------------------------------------------------------|
| Nivel            | Puede ver y ajustar la distribución del nivel de<br>la imagen en un histograma.<br>Utilice esta función al ajustar el escaneo de<br>una imagen.                                                                                                    |
| Balance de color | <ul> <li>Puede realizar ajustes en colores que se dividen en rojos, verdes y amarillos. Puede utilizar esta función para corregir el matiz de color. Arrastre un control deslizante de color hacia la izquierda para que el color sea más claro y arrastre el control deslizante hacia la derecha para que el color sea más oscuro.</li> <li>Sombra: utilice esta configuración para ajustar los colores más oscuros.</li> <li>Semitonos: utilice esta configuración para ajustar los semitonos.</li> <li>Realce: utilice esta configuración para ajustar los colores más claros.</li> </ul> |

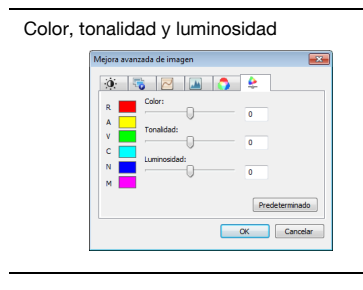

Puede ajustar el color, la tonalidad y la luminosidad.

- Color:
- ajusta el color. • Tonalidad:
- ajusta la tonalidad. • Luminosidad:
- ajusta la luminosidad.

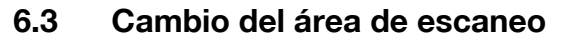

Esta sección explica cómo cambiar el área de escaneo. Puede ajustar el área que se va a escanear arrastrando el cursor por el área de vista previa. Asimismo, puede ajustar el área introduciendo valores en la pestaña [Área].

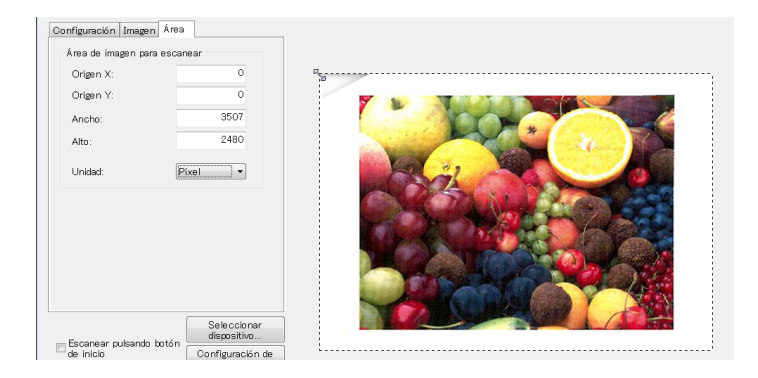

#### 6.3.1 Cambios en el área de vista previa

Para cambiar el área de imagen para escanear, arrastre el cursor por el área de vista previa.

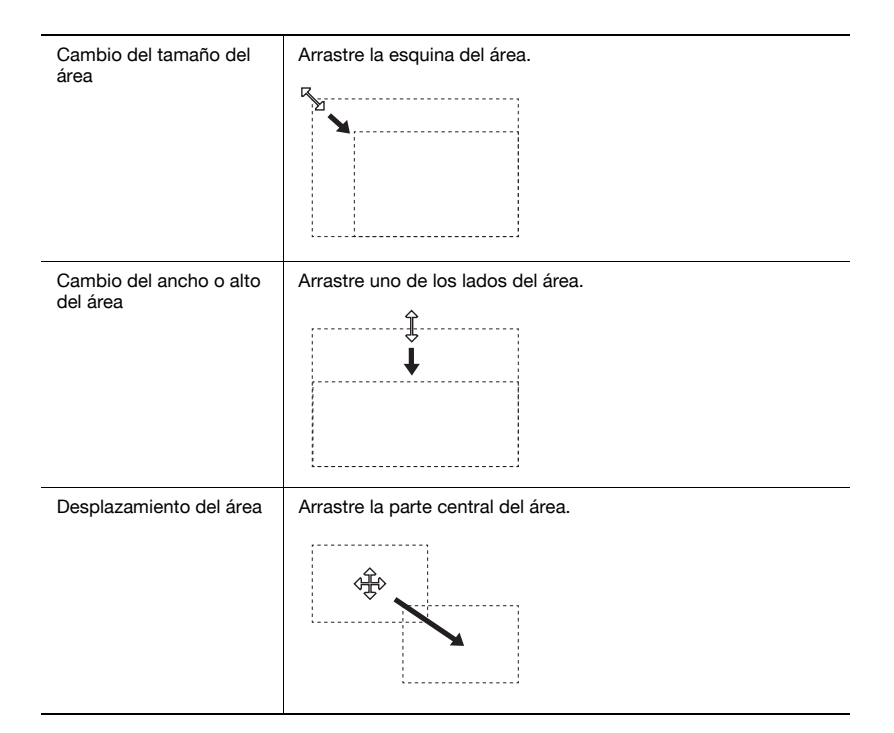

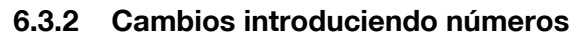

Para cambiar el área de imagen para escanear, introduzca números en la pestaña [Área].

| Configuración Imagen Áre | a       |
|--------------------------|---------|
| Área de imagen para esc  | anear   |
| Origen X:                | 0       |
| Origen Y:                | 0       |
| Ancho:                   | 3507    |
| Alto:                    | 2480    |
| Unidad:                  | Píxel • |
|                          |         |
|                          |         |
|                          |         |
|                          |         |
|                          |         |

| Elemento            | Descripción                                                                                                    |
|---------------------|----------------------------------------------------------------------------------------------------|
| Origen X y Origen Y | Introduzca la posición de la esquina superior izquierda del área.<br>Introduzca Origen X para configurar la posición horizontal y Origen<br>Y para configurar la posición vertical. |
| Ancho               | Introduzca el ancho del área.                                                                                                    |
| Alto                | Introduzca el alto del área.                                                                                                    |
| Unidad              | Puede cambiar la unidad de los números.                                                                                                    |

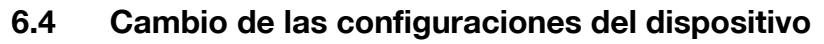

Esta sección explica cómo cambiar las configuraciones del dispositivo como la calidad de imagen y el método de compresión de la imagen del documento original.

| Configuración de dispositivo             |                                       |
|------------------------------------------|---------------------------------------|
| Compresión:                              | Sin compresión 💌                      |
| Tipo de imagen del originat              | Texto y foto impresa 💌                |
| Elim. fondo                              |                                       |
| <ul> <li>Manual</li> </ul>               | · · · · · · · · · · · · · · · · · · · |
| C Aj, decoloración papel                 |                                       |
| <ul> <li>Auto</li> <li>Manual</li> </ul> | · · · · · · · · · · · · · · · · · · · |
|                                          |                                       |
| OK                                       | Cancelar Ayuda                        |

| Elemento                    | Descripción                                                                                                    |
|-----------------------------|----------------------------------------------------------------------------------------------------|
| Compresión                  | Seleccione el método de compresión de los datos escaneados.<br>Si selecciona [JPEG], la calidad de la imagen no será tan buena<br>pero la velocidad de escaneo será superior.                                                                                                    |
|                             | Ŵ                                                                                                    |
|                             | Nota<br>En función de la MFP (impresora multifunción), es po-<br>sible que no pueda seleccionar esta configuración. Si                                                                                                    |
|                             | desea obtener más información, consulte la guía del usuario de la MFP (impresora multifunción).                                                                                                    |
| Tipo de imagen del original | En la lista que aparece a continuación, puede seleccionar una ca-<br>lidad de imagen, como Texto o Foto, que coincida con el docu-<br>mento original.<br>• Texto<br>• Foto impresa<br>• Texto y foto impresa<br>• Papel para foto<br>• Texto y papel para foto<br>• Original con poco contraste<br>• Mapa<br>• Papel copiado |
| Elim. fondo                 | Puede utilizar esta función para ajustar la oscuridad del fondo al<br>escanear papel con un fondo ligeramente coloreado. Puede selec-<br>cionar Auto o Manual.<br>No puede utilizar esta función si se selecciona [Aj. decoloración<br>papel].                                                                               |
| Aj. decoloración papel      | Puede utilizar esta función para reducir la decoloración del docu-<br>mento original debido al envejecimiento o exposición a la luz solar<br>y hacer que el fondo sea blanco. Puede seleccionar Auto o Ma-<br>nual.<br>No puede utilizar esta función si se selecciona [Elim. fondo].                                        |

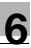

# ☜....

#### Nota

En función del dispositivo, es posible que existan configuraciones adicionales que pueda modificar.

# 6.5 Guardado y restablecimiento de las configuraciones

Puede guardar y restablecer los cambios realizados en las configuraciones.

#### 6.5.1 Guardado de las configuraciones

Esta sección explica cómo guardar los cambios realizados en las configuraciones.

Procedimiento

1 Una vez cambiadas las configuraciones, haga clic en [Guardar].

| MFP2 TWAIN Driver - [192.168.1.21] |         |
|------------------------------------|---------|
| Guardar/Restablecer configuració   | n       |
| Sin título 👻                       | Guardar |

Aparece el mensaje "Introducir nombre de configuración:".

2 Introduzca un nombre en el cuadro de texto y haga clic en [OK].

| Guardar configuración               |          |
|-------------------------------------|----------|
| Introducir nombre de configuración: | ОК       |
| Setting1                            | Cancelar |
|                                     | Ayuda    |

Se guardan las configuraciones.

#### 6.5.2 Restablecimiento de las configuraciones

Esta sección explica cómo restablecer las configuraciones que ha cambiado.

Procedimiento

- → Seleccione las configuraciones que desea cargar de la lista.
  - Puede seleccionar [Standard] para volver a las configuraciones predeterminadas.

| MFP2 TWAIN Driver - [192.168.1.21] |        |  |
|------------------------------------|--------|--|
| Guardar/Restablecer configurac     | ión    |  |
| Rotting                            |        |  |
| Settingi                           | Borrar |  |

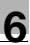

#### 6.5.3 Eliminación de las configuraciones

Esta sección explica cómo eliminar las configuraciones actualmente cargadas.

Procedimiento

1 Haga clic en [Borrar].

| MFP2 TWAIN Driver - [192.168.1.2 | 21]    |
|----------------------------------|--------|
| Guardar/Restablecer configu      | ración |
| Setting                          | Borrar |

Aparece el mensaje "¿Seguro que desea borrar esta configuración?".

2 Haga clic en [Sí].

| MFP2 TWAIN Driver | 83                               |
|-------------------|----------------------------------|
| iSeguro que d     | lesea borrar esta configuración? |
|                   | Sí No                            |

Se borran las configuraciones.

# Selección del dispositivo con el que se va a escanear

Seleccione un dispositivo en la red que pueda escanear. Seleccione el dispositivo en el cuadro de diálogo [Seleccionar dispositivo] que aparece al abrir el controlador TWAIN por primera vez y hacer clic en "Seleccionar dispositivo" de la ventana principal.

## 7.1 Selección de un dispositivo de red

Seleccione uno de los dispositivos que se han detectado automáticamente en la red.

Procedimiento

7

1 Abra el controlador TWAIN, o en la ventana principal, haga clic en [Seleccionar dispositivo].

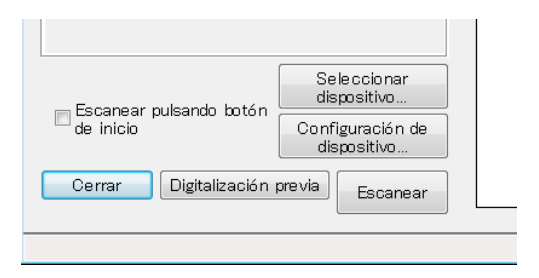

Aparece el cuadro de diálogo Seleccionar dispositivo.

Aparece una lista que muestra los dispositivos que se han detectado automáticamente en la red.

 Si desea volver a buscar dispositivos, haga clic en [en Resultado de la búsqueda].

- 2 Seleccione el dispositivo al que desee conectarse y, a continuación, haga clic en [Conectar].
  - Para añadir un dispositivo a la lista de dispositivos registrados al conectarlo, seleccione la casilla de verificación [Agregar este dispositivo a la lista de dispositivos registrados]. Si desea obtener más información acerca de la lista de dispositivos registrados, consulte "Edición de la lista de dispositivos registrados" en la página 7-5.
  - Si escanea utilizando un dispositivo en el que se han configurado las configuraciones de autenticación, especifique la información necesaria en los distintos cuadros de diálogo que aparecen. Si desea obtener más información, consulte "Carga con un dispositivo en el que se haya configurado la configuración de autenticación" en la página 8-1.
  - Si selecciona la casilla de verificación [Usar este dispositivo la próxima vez], no aparecerá el cuadro de diálogo "Seleccionar dispositivo" la próxima vez que se seleccione el controlador TWAIN, pero aparecerá la ventana principal.

| eccionar dispositivo |                                                |              |
|----------------------|------------------------------------------------|--------------|
| ista de dispositivos |                                                |              |
| ) en Resultado de    | la búsqueda 💿 en Dispositivos registra         | dos          |
| Dirección IP         | Nombre de dispositivo                          |              |
| 192.168.1.20         | MFP1                                           |              |
| 192.168.1.21         | MFP2                                           |              |
| 192.168.1.22         | MFP3                                           |              |
|                      |                                                |              |
|                      |                                                |              |
|                      |                                                |              |
|                      |                                                |              |
|                      |                                                |              |
|                      | NUT THE THE STATE OF T                         |              |
| Agregar este disp    | ositivo a la lista de dispositivos registrados | Buscar       |
|                      |                                                |              |
|                      |                                                |              |
| Conectar             | Cancelar Usar este dispositivo la próxin       | na vez Áuuda |
| Concotar             |                                                | Ayuda        |

Aparece la ventana principal.

## 7.2 Selección de la lista de dispositivos registrados

Esta sección explica cómo seleccionar un dispositivo de la lista de dispositivos registrados.

Procedimiento

1 Abra el controlador TWAIN, o en la ventana principal, haga clic en [Seleccionar dispositivo].

| — Escansar pulsando botán | Seleccionar<br>dispositivo      |
|---------------------------|---------------------------------|
| de inicio                 | Configuración de<br>dispositivo |
| Cerrar Digitalización ;   | ore via Escanear                |
|                           |                                 |

Aparece el cuadro de diálogo Seleccionar dispositivo.

2 Haga clic en [en Dispositivos registrados].

| Seleccionar dispositivo        |        |                    |            |
|--------------------------------|--------|--------------------|------------|
| Lista de dispositivos          |        |                    |            |
| 🔘 en Resultado de la búsqueda  | 9      | en Dispositivos re | egistrados |
| Dirección IP (nombre del host) | Nombre | Nombre de usuario  | Nombre de  |

- 3 Seleccione el dispositivo al que desee conectarse y, a continuación, haga clic en [Conectar].
  - Si escanea utilizando un dispositivo en el que se han configurado las configuraciones de autenticación, especifique la información necesaria en los distintos cuadros de diálogo que aparecen. Si desea obtener más información, consulte "Carga con un dispositivo en el que se haya configurado la configuración de autenticación" en la página 8-1.
  - Si desea obtener información acerca de cómo añadir, editar, copiar y eliminar los dispositivos de la lista de dispositivos registrados, consulte "Edición de la lista de dispositivos registrados" en la página 7-5.
  - Si selecciona la casilla de verificación [Usar este dispositivo la próxima vez], no aparecerá el cuadro de diálogo "Seleccionar dispositivo" la próxima vez que se seleccione el controlador TWAIN, pero aparecerá la ventana principal.

| 🔘 en Resultado de la bú: | squeda       | en Dispositivos re | egistrados             |
|--------------------------|--------------|--------------------|------------------------|
| Dirección IP (nombre del | host) Nombre | Nombre de usuario  | Nombre de departamento |
| 192.168.1.20             | MFP1         |                    |                        |
| 192.168.1.21             | MFP2         |                    |                        |
| 192.168.1.22             | MFP3         |                    |                        |
|                          |              |                    |                        |
|                          | Agreg        | ar Editar          | Copiar Borra           |

Aparece la ventana principal.

## 7.3 Edición de la lista de dispositivos registrados

Esta sección explica cómo añadir, editar, copiar y eliminar los dispositivos de la lista de dispositivos registrados.

Aparece la lista de dispositivos registrados en el cuadro de diálogo "Seleccionar dispositivo" al hacer clic en [en Dispositivos registrados].

| Selec | ccionar dispositivo            |        |                         |                     | ×      |
|-------|--------------------------------|--------|-------------------------|---------------------|--------|
| -Li   | sta de dispositivos            |        |                         |                     |        |
|       | en Hesultado de la busqueda    | 3      | en Dispositivos r       | egistrados          |        |
|       | Dirección IP (nombre del host) | Nombre | Nombre de usuario       | Nombre de departame | nto    |
|       | 192.168.1.20                   | MFP1   |                         |                     |        |
|       |                                |        |                         |                     |        |
|       |                                | Agrega | ar Editar               | Copiar              | Borrar |
|       | Conectar Cancelar              | ] 🗆 U  | sar este dispositivo la | próxima vez         | Ayuda  |

#### 7.3.1 Incorporación de un dispositivo

Esta sección explica cómo añadir un dispositivo a la lista de dispositivos registrados.

Procedimiento

1 Haga clic en [Agregar].

Aparece el cuadro de diálogo "Configuración de destino".

- 2 Introduzca la información del dispositivo y, a continuación, haga clic en [OK].
  - "Nombre": introduzca el nombre del dispositivo.
  - "Dirección IP (nombre del host)": introduzca la dirección IP del dispositivo o el nombre del host.

| Configuración de destino                                              | X                                                  |
|-----------------------------------------------------------------------|----------------------------------------------------|
| Nombre:<br>Dispositivo (necesario)<br>Dirección IP (nombre del host): |                                                    |
|                                                                       | Información para iniciar sesión  OK Cancelar Ayuda |

#### 7.3.2 Cambio de la información del dispositivo

Esta sección explica cómo cambiar la información relativa a un dispositivo que se ha registrado en la lista de dispositivos registrados.

Procedimiento

1 En la lista, seleccione el elemento que desea cambiar y haga clic en [Editar].

Aparece el cuadro de diálogo "Configuración de destino".

2 Introduzca la información del dispositivo.

| Configuración de destino                                   | ×                               |
|------------------------------------------------------------|---------------------------------|
| Nombre:                                                    | MFP1                            |
| Dispositivo (necesario)<br>Dirección IP (nombre del host): | 192.168.1.20                    |
|                                                            | Información para iniciar sesión |
|                                                            | OK Cancelar Ayuda               |

- Nombre: introduzca el nombre del dispositivo.
- Dirección IP (nombre del host): introduzca la dirección IP del dispositivo o el nombre del host.
- Información para iniciar sesión: este botón se encuentra disponible siempre que se haya guardado la información de autenticación la última vez que se conectó el dispositivo. Haga clic en este botón para mostrar la información de autenticación. Para borrar la información de inicio de sesión, haga clic en [Borrar información para iniciar sesión]. Haga clic en [OK] para mostrar la ventana "Configuración de destino".

| Informacion para iniciar sesio | on 🧾                                   | - |
|--------------------------------|----------------------------------------|---|
| Autenticación de usuario       |                                        |   |
| Nombre de usuario:             | user01                                 |   |
| Contraseña:                    | ••••                                   |   |
| Seguimiento de volumen         |                                        |   |
| Nombre de departamento:        |                                        |   |
| Contraseña:                    |                                        |   |
|                                | Borrar información para iniciar sesión |   |
|                                | OK Cancelar Ayuda                      | ] |

TWAIN driver

#### 7.3.3 Copia de la información del dispositivo

Esta sección explica cómo copiar la información relativa a un dispositivo que se ha registrado en la lista de dispositivos registrados.

Procedimiento

- 1 En la lista de dispositivos registrados, seleccione la información del dispositivo que desea copiar y haga clic en [Copiar].
- 2 La información del dispositivo se copia en la lista de dispositivos registrados.

#### 7.3.4 Eliminación de la información del dispositivo

Esta sección explica cómo eliminar la información relativa a un dispositivo que se ha registrado en la lista de dispositivos registrados.

Procedimiento

1 En la lista de dispositivos registrados, seleccione la información del dispositivo que desea borrar y haga clic en [Borrar].

Aparece un mensaje de confirmación.

2 Haga clic en [Sí].

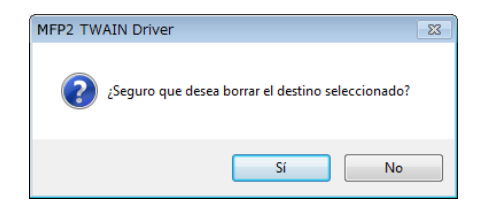

Se elimina la información relativa al dispositivo que ha seleccionado.

# 8 Carga con un dispositivo en el que se haya configurado la configuración de autenticación

### 8.1 Dispositivos con autenticación de usuario

Al conectarse a un dispositivo con autenticación de usuario, aparece el cuadro de diálogo "Autenticación de usuario" antes que la ventana principal.

Especifique el nombre de usuario y contraseña predeterminados.

Si desea obtener más información, póngase en contacto con el administrador del sistema.

Procedimiento

- 1 Haga clic en [Iniciar sesión como usuario público] o [Iniciar sesión como usuario registrado].
  - Si se han configurado las configuraciones de autenticación de usuario del dispositivo para permitir el acceso a los usuarios públicos, haga clic en [Iniciar sesión como usuario público]. De lo contrario, haga clic en [Iniciar sesión como usuario registrado].

| Autenticación de usuario - [                          | ]                       |  |
|-------------------------------------------------------|-------------------------|--|
| Introducir nombre de usuario y contraseña             |                         |  |
| 🔘 Iniciar sesión como usuario públ                    | ico                     |  |
| <ul> <li>Iniciar sesión como usuario regis</li> </ul> | trado                   |  |
| Nombre de usuario:                                    |                         |  |
| Contraseña:                                           |                         |  |
| Servidor de autenticacion<br>externo:                 |                         |  |
|                                                       |                         |  |
| 🛄 Gua                                                 | rdar esta configuración |  |
| OK                                                    | Cancelar Ayuda          |  |

- 2 Especifique el nombre de usuario y la contraseña y, a continuación, haga clic en [OK].
  - Si hace clic en [Iniciar sesión como usuario público], no es necesario especificar un nombre de usuario o contraseña.
  - Si selecciona la casilla de verificación [Guardar esta configuración], el nombre de usuario y la contraseña aparecerán la próxima vez que seleccione el mismo dispositivo.
  - Si se ha seleccionado la autenticación externa del servidor en las configuraciones de autenticación de usuario de la MFP (impresora multifunción) y se han registrado varios dominios, especifique "@" seguido del nombre de dominio después del nombre de usuario. Por ejemplo, si el nombre de usuario es "usuario@1" y el nombre de dominio es "dominio", especifique "usuario@1@dominio".

| Autenticación de usuario - [              | _]     |  |  |
|-------------------------------------------|--------|--|--|
| Introducir nombre de usuario y contraseña |        |  |  |
| Iniciar sesión como usuario público       |        |  |  |
| Iniciar sesión como usuario registrado    |        |  |  |
| Nombre de usuario:                        | user01 |  |  |
| Contraseña:                               | жжж    |  |  |
| Servidor de autenticacion<br>externo:     |        |  |  |
|                                           |        |  |  |
| 🔽 Guardar esta configuración              |        |  |  |
| OK Cancelar Ayuda                         |        |  |  |

# 8.2 Dispositivos con autenticación de seguimiento de volumen

Al conectarse a un dispositivo con autenticación de seguimiento de volumen, aparece el cuadro de diálogo "Autenticación de seguimiento de volumen" antes que la ventana principal.

Especifique el nombre de departamento y contraseña predeterminados.

Si desea obtener más información, póngase en contacto con el administrador del sistema.

Procedimiento

- → Especifique el nombre del departamento y la contraseña y, a continuación, haga clic en [OK].
  - Si selecciona la casilla de verificación [Guardar esta configuración], el nombre de departamento y la contraseña aparecerán la próxima vez que seleccione el mismo dispositivo.

| Autenticación de seguimiento de volumen - [ ]  |                            |    |  |
|------------------------------------------------|----------------------------|----|--|
| Introducir nombre de departamento y contraseña |                            |    |  |
| Nombre de departamento:                        | service                    |    |  |
| Contraseña:                                    | NNR                        |    |  |
|                                                | Guardar esta configuración |    |  |
|                                                | OK Cancelar Ayur           | da |  |

### 8.3 Dispositivos que utilizan un servidor de autenticación medio

Al conectarse a un dispositivo que utiliza un servidor de autenticación medio, aparece el cuadro de diálogo "Custom Login" antes que la ventana principal.

Especifique el nombre de usuario y contraseña predeterminados.

Si desea obtener más información, póngase en contacto con el administrador del sistema.

| Custom La   | ogin                                         |                                                                                           | ×        |
|-------------|----------------------------------------------|-------------------------------------------------------------------------------------------|----------|
| Int<br>Es i | roduzca la informaci<br>necesario introducin | ón de inicio de sesión personalizado.<br>·los valores de los parámetros marcados con "#". |          |
|             |                                              | Select login user User                                                                    | •        |
| Exter       | mal Server                                   |                                                                                           |          |
| ∗ User      | Nane                                         |                                                                                           |          |
| Passv       | rord                                         |                                                                                           |          |
|             |                                              |                                                                                           |          |
|             |                                              |                                                                                           |          |
|             |                                              |                                                                                           |          |
|             |                                              |                                                                                           |          |
|             |                                              | Accesso                                                                                   | Cancelar |
| L           |                                              |                                                                                           |          |

→ El cuadro de diálogo que aparece es un ejemplo. El verdadero cuadro de diálogo para la autenticación media puede variar en función de la aplicación de autenticación.

# 9 Solución de problemas

Esta sección explica los mensajes de error, sus causas y soluciones.

| Mensaje de error                                                                                                    | Causa                                                                                                    | Acción correctiva                                                                                                |
|----------------------------------------------------------------------------------------------------|----------------------------------------------------------------------------------------------------|----------------------------------------------------------------------------------------------------|
| No se pudo conectar con el servidor (dirección IP).                                                                                                    | La dirección IP especificada<br>es incorrecta.                                                                | Compruebe la dirección IP del<br>dispositivo al que desea co-<br>nectarse.                                       |
| El dispositivo de destino no es compatible.                                                                                                    | El dispositivo en la dirección<br>IP que ha especificado no es<br>compatible con este controla-<br>dor TWAIN. | Especifique un dispositivo de<br>destino que sea compatible<br>con este controlador TWAIN.                       |
| Error de autenticación de<br>usuario. Asegúrese de que el<br>nombre de usuario es correc-<br>to y vuelva a teclear la contra-<br>seña.                                                                 | El nombre de usuario o con-<br>traseña son incorrectos.                                                       | Asegúrese de que el nombre<br>de usuario y la contraseña<br>sean correctos.                                      |
| Su cuenta de autenticación<br>está bloqueada debido a un<br>problema de seguridad. Vuel-<br>va a acceder al dispositivo<br>dentro de unos instantes o<br>consulte al administrador del<br>dispositivo. | Su cuenta de autenticación está bloqueada.                                                                    | Vuelva a acceder al dispositi-<br>vo dentro de unos instantes o<br>consulte al administrador del<br>dispositivo. |
| No se ha podido iniciar sesión<br>debido a un fallo en la autenti-<br>cación externa del servidor.                                                                                                    | No se puede conectar al servi-<br>dor de autenticación externa.                                               | Asegúrese de que el servidor<br>de autenticación externa esté<br>funcionando normalmente.                        |
| El servidor no ha podido<br>aceptar la solicitud de autenti-<br>cación. Espere un momento y<br>vuelva a iniciar sesión.                                                                                | No se ha podido conectar al<br>dispositivo de autenticación.                                                  | Espere un momento y vuelva<br>a conectarse de nuevo.                                                             |
| Error de autenticación de se-<br>guimiento de volumen. Ase-<br>gúrese de que el nombre de<br>departamento es correcto y<br>vuelva a teclear la contraseña,<br>si es necesario.                         | Se produjo un error en la au-<br>tenticación de seguimiento de<br>volumen.                                    | Asegúrese de que el nombre<br>del departamento y la contra-<br>seña sean correctas.                              |
| Error al iniciar sesión porque<br>el número de usuarios que<br>han iniciado sesión ha llegado<br>al máximo admitido.                                                                                   | El número de inicios de sesión<br>en el dispositivo ha alcanzado<br>el valor máximo.                          | Espere un momento e intente conectarse de nuevo.                                                                 |
| No se pudo recibir respuesta<br>del escáner.                                                                                                    | El ordenador no se ha podido comunicar con el dispositivo.                                                    | Compruebe la red y las condi-<br>ciones del dispositivo.                                                         |
| Error en la memoria del dispo-<br>sitivo.                                                                                                    | Se ha producido un error en la memoria del dispositivo.                                                       | Póngase en contacto con el<br>administrador del dispositivo.                                                     |
| Todavía no se ha detectado el<br>tamaño del papel. Coloque<br>papel y pulse OK.                                                                                                    | No hay ningún documento en<br>el ADF o en la superficie del<br>cristal.                                       | Coloque el documento origi-<br>nal en el ADF o en la superficie<br>del cristal para originales.                  |

Q

| Mensaje de error                                                                                                    | Causa                                                                                                    | Acción correctiva                                                                                                    |
|----------------------------------------------------------------------------------------------------|----------------------------------------------------------------------------------------------------|----------------------------------------------------------------------------------------------------|
| No se pudo empezar a esca-<br>near porque se denegó el ac-<br>ceso al dispositivo.                                                                                                    | No tiene permiso para conec-<br>tarse al dispositivo.                                                                   | Póngase en contacto con el<br>administrador del dispositivo.                                                                                                    |
| No se pudo escanear porque<br>se produjo un error en el dis-<br>positivo.                                                                                                    | Se ha producido un error en el dispositivo.                                                                             | Compruebe las condiciones del dispositivo.                                                                                                    |
| No se pudo empezar a esca-<br>near porque el número de tra-<br>bajos registrados en el<br>dispositivo alcanzó el máximo<br>admitido.                                                                                                    | El número de trabajos regis-<br>trados ha alcanzado el valor<br>máximo.                                                 | Espere un momento e intente conectarse de nuevo.                                                                                                    |
| No se ha podido empezar a<br>escanear porque el dispositi-<br>vo está ocupado.                                                                                                    | Se está utilizando el dispositi-<br>vo en este momento o se en-<br>cuentra en un estado en que<br>no se puede utilizar. | Espere un momento e intente<br>conectarse de nuevo.<br>Si sigue apareciendo el mis-<br>mo mensaje después de la es-<br>pera, póngase en contacto<br>con el administrador del dis-<br>positivo.                                                                                                    |
| <ul> <li>No se puede empezar a escanear porque el dispositivo tiene definido el modo de ahorro de energía.</li> <li>Cancele el modo de ahorro de energía de acuerdo con las siguientes instrucciones y luego haga clic en Aceptar para reiniciar el escaneo.</li> <li>Encienda el interruptor secundario si está apagado.</li> <li>Pulse la tecla de ahorro de energía con el interruptor secundario encendido.</li> </ul> | El dispositivo no puede empe-<br>zar a escanear porque se en-<br>cuentra en modo de bajo<br>consumo.                    | <ul> <li>Utilice uno de los métodos si-<br/>guientes para desactivar el<br/>modo de bajo consumo y, a<br/>continuación, haga clic en<br/>OK. Vuelva a escanear.</li> <li>Si se desactiva la energía<br/>secundaria, actívela.</li> <li>Si se activa la energía se-<br/>cundaria, pulse la tecla de<br/>ahorro de energía.</li> </ul> |
| Error al empezar a escanear<br>de nuevo porque el dispositi-<br>vo tiene definido el modo de<br>ahorro de energía.                                                                                                    | El dispositivo no puede empe-<br>zar a escanear porque se en-<br>cuentra en modo de bajo<br>consumo.                    | <ul> <li>Utilice uno de los métodos si-<br/>guientes para desactivar el<br/>modo de bajo consumo y, a<br/>continuación, vuelva a esca-<br/>near.</li> <li>Si se desactiva la energía<br/>secundaria, actívela.</li> <li>Si se activa la energía se-<br/>cundaria, pulse la tecla de<br/>ahorro de energía.</li> </ul>                |
| El funcionamiento del escáner<br>ha sido cancelado desde el<br>dispositivo.                                                                                                    | El dispositivo ha cancelado el escaneo.                                                                                 | Compruebe las condiciones<br>del dispositivo.                                                                                                    |
| Error al escanear.                                                                                                    | Se ha producido un error al escanear.                                                                                   | Compruebe las condiciones del dispositivo.                                                                                                    |
| Se ha producido un error du-<br>rante la comunicación con el<br>dispositivo.                                                                                                    | Se ha producido un error du-<br>rante la comunicación con el<br>dispositivo.                                            | Compruebe la red y las condi-<br>ciones del dispositivo.                                                                                                    |
| No puede digitalizar debido a<br>que se ha limitado la digitali-<br>zación.                                                                                                    | Se ha prohibido la transmisión<br>del escáner en los privilegios<br>de usuario.                                         | Póngase en contacto con el<br>administrador del dispositivo.                                                                                                    |